## \*\*\* The FSS is ONLY available in the STUDENT's Account. You must have access to the student's phone or email to access the verification code \*\*\*

| 1. Go to the FAFSA Student Aid website                                                                                                    | https://studentaid.gov/h/apply-for-aid/fafsa                                                                                                    |
|----------------------------------------------------------------------------------------------------|----------------------------------------------------------------------------------------------------|
| 2. Choose the Access Existing Form                                                                                                    | 2024–25 FAFSA® Form<br>Start New Form Access Existing Form                                                                                                    |
| <ol> <li>Log in with the STUDENT's user<br/>credentials and go through all of the<br/>verification steps</li> </ol>                                                                                                    | Log In State Log In State Phone<br>Forget My Username<br>Password<br>Forget My Password<br>Forget My Password<br>Log In                                                                                                    |
| <ol> <li>Once logged in, under My Activity,<br/>make sure Processed is checked off,<br/>then click on 2024-2025 FAFSA Form</li> </ol>                                                                                                    | My Activity View All Activity ><br>2024–25 FAFSA® Form<br>Processed Submitted: 03/18/2024                                                                                                    |
| 5. Look for the FAFSA Submission<br>Summary is Ready! Notice and click<br>on the button <b>FAFSA Submission</b><br><b>Summary</b>                                                                                                    | Your FAFSA Submission Summary is ready!<br>Your FAFSA Submission Summary gives you<br>information about your eligibility for federal<br>student aid and lists your answers to the<br>questions.<br>FAFSA Submission Summary |
| <ol> <li>At the top right of the page, select<br/>Print FAFSA Submission<br/>Summary.     </li> </ol>                                                                                                    | Print FAFSA Submission Summary                                                                                                    |
| <ul> <li>7. In the print dialog, instead of printing, choose the SAVE AS PDF option. Choose Portrait mode and set pages to 1 to 3. We require the pages up until the Personal Circumstances section (which should be the 1st 3 pages)</li> <li>Save this PDF file with a filename that includes your Last, then First name.</li> </ul> | Google Chrome Print   Print 3 pages   Destination Save as PDF   1-3 1-3   Layout Portrait                                                                                                    |